## VISUALISATION DE MOLÉCULES AVEC RASTOP

| Barre de menu                                                                                                    |                                                                                    | Quelques détails des menus                                                                                                    |
|----------------------------------------------------------------------------------------------------|------------------------------------------------------------------------------------|----------------------------------------------------------------------------------------------------|
| affichage du<br>nouvelle fichier de la<br>fenêtre molécule étoiles boules et effacer ce qui<br>mosaïque de sphères fil de fer bâtonnets rubans<br>(Réorganiser)<br>affiche la sélectionner<br>affiche la sélectionner<br>sélectionner<br>affiche la sélectionner<br>affiche la sélectionner<br>couleurs affiche la éditeur de<br>sélection commande<br>en cours (Expression)<br>barre de mienu<br>boules et effacer ce qui<br>un élément a plusieurs à l'écran)<br>un em<br>chaîne<br>sélectionner en cliquant dessus :<br>une molécule (s'il y en<br>a plusieurs à l'écran)<br>un e<br>chaîne<br>tout<br>sélectionner<br>sélectionner<br>tout<br>sélectionner<br>en cours (Expression)<br>barre de mienu<br>sélection<br>affiche la sélection |                                                                                    | Afficher la molécule sélectionnée «Fichier /<br>ouvrir» ou «Fichier charger un fichier de<br>molécules» :<br>Imprimer la molécule affichée ou celle qui est<br>sélectionnée : «Fichier / Imprimer»<br>Sélectionner ou modifier l'affichage : «Éditer/<br>sélectionner/Expression» : même fonction que<br>l'éditeur de commande<br>Fixer le diamètre des sphères :<br>«Atomes/Représentation/rayon fixe»<br>Afficher la molécule en ruban, sous la forme du<br>squelette carboné notamment : «Rubans»<br>Afficher plusieurs molécules si plusieurs fichiers<br>ont été ouverts: «Fenêtres/Mosaïque». |
| Sélection et choix de la représentation de la partie sélectionnée dans la fenêtre active                                                                                                    |                                                                                    | Informations sur les molécules                                                                                                    |
| RLC         avec l'éditeur de commandes                                                                                                    | avec les pictogrammes de choix                                                     | l e nom des chaînes est donné au bas de l'écran                                                                                                    |
| Sélectionner :<br>* l'ensemble des chaînes affichées dans la fenêtre (permet<br>aussi d'annuler toute sélection plus serrée)<br>*L la chaîne L                                                                                                    |                                                                                    | <ul> <li>en passant le curseur de souris sur la chaîne<br/>(fréquemment H pour chaîne lourde, L pour<br/>légère), P ou Y pour les antigènes.<br/>Seule la partie terminale des anticorps est<br/>modélisée quand il ne s'agit pas de la molécule<br/>entière.</li> <li>Ce qui est affiché correspond à la molécule dont l<br/>séquence complète est affichée dans ANAGENE.</li> </ul>                                                                                                    |
|                                                                                                    | জ Sélectionner 1 chaîne                                                            |                                                                                                    |
| <ul> <li>114 l'acide aminé n° 114 de toutes les chaînes</li> <li>20-75 les acides aminés du n°20 au n°75</li> <li>*L,*H les chaînes L et H</li> <li>*L and 20-75 les acides aminés de 20 à 75 de la chaîne L.</li> </ul>                                                                                                    | Afficher ce qui est sélectionné,<br>cliquer pour revenir à l'affichage<br>standard |                                                                                                    |
| avec la palette de couleurs                                                                                                    | avec les pictogrammes «affichage»                                                  |                                                                                                    |
| <b>Choisir</b> une couleur qui affectera la sélection ou une couleur de fond (choisir fond blanc pour l'impression).                                                                                                    | Sphères : afficher la sélection sous forme de sphères                              |                                                                                                    |
|                                                                                                    | Rubans : <b>afficher</b> la sélection sous la forme d'un ruban                     | <b>ZOOM</b> : shift tenu, bouton gauche de la souris<br>enfoncé, avancer la souris : Zoom avant                                                                                                    |
| Observation d'une molécule en profondeur                                                                                                    |                                                                                    |                                                                                                    |
| L'icone « front» et les deux flèches juxtaposées à droite assurent un déplacement en avant et en arrière de la molécule par rapport à l'écran.                                                                                                    |                                                                                    |                                                                                                    |